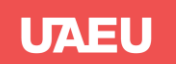

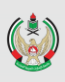

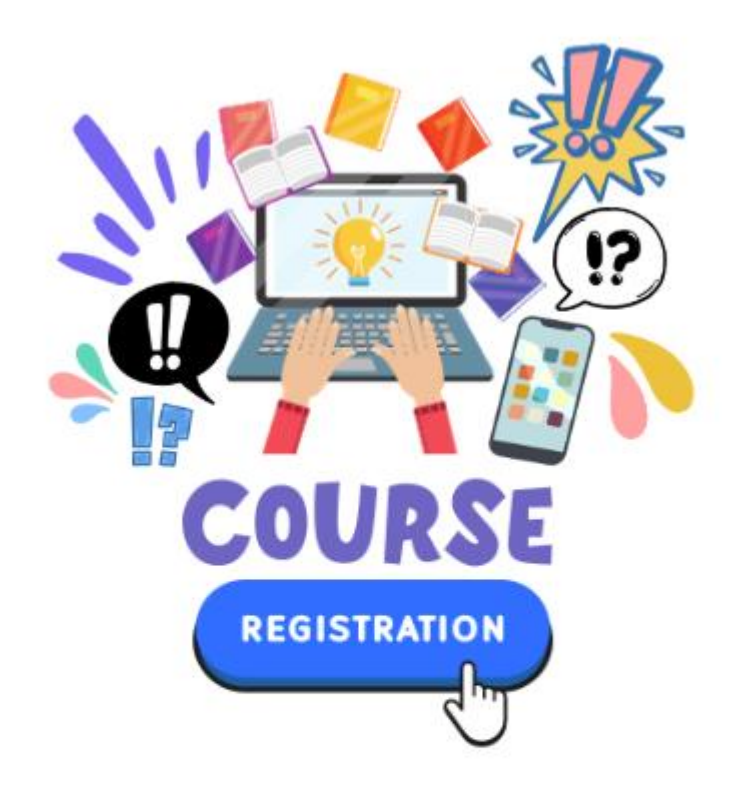

# خدمة تسجيل المساقات **Course Registration Service**

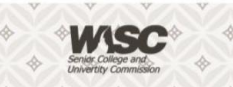

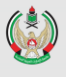

Before starting the courses registration process, you قبل البدء في عملية تسجيل المساقات، يرجى التأكد من أن must ensure that the study plan listed in the "Degree الخطة الدراسية المدرجة في برنامج الإرشاد الأكاديمي (Active & Locked) مفعلة ومقفلة "Degree Works" Works" has been activated and locked (Active & بواسطة المرشد الأكاديمي.

> يمكنك الدخول إلى خدمة تسجيل المساقات من البوابة الإلكترونية للجامعة https://www.uaeu.ac.ae/

- اختر تسجيل الدخول (Sign In)
  - اختر البوابة MyUAEU
- اختر الخدمات الإلكترونية (eServices) .
  - اختر Student
  - اختر Student Registration

استعد للتسحيل **Prepare for Registration** " UAEU Student • Registration Registration d vou like to do? Browse Classes Looking for classes? In this section you can browse classes you find interesting View Registration Information View your past schedules and your ungraded classes This page will display information that can impact your ستعرض هذه الصفحة معلومات يمكن أن تؤثر على تسجيلك

ability to register. Holds need to be cleared before registration can occur. This registration status screen will display:

• Your student status.

Locked) by the academic advisor.

You can access the *course registration service* from

Select the MyUAEU portal

Select Student Registration

the university's electronic portal https://www.uaeu.ac.ae/

Select Sign In

Select eServices

Select Student

- Your academic standing.
- Any registration holds on your account.
- Your Earned Hours.

- للمساقات، يجب إزالة أي حظر قبل بدء تسجيلك. ستعرض صفحة حالة التسجيل: حالة الطالب: تأكد من مراجعة وضعك كطالب. .
  - وضعك الأكاديمي.
  - تأكد من إزالة أي حظورات قد تؤثر على تسجيلك.
- الساعات المنجزة :راجع عدد الساعات التي أكملتها.

# 

Student • Registration • Select a Term • Prepare for Registration

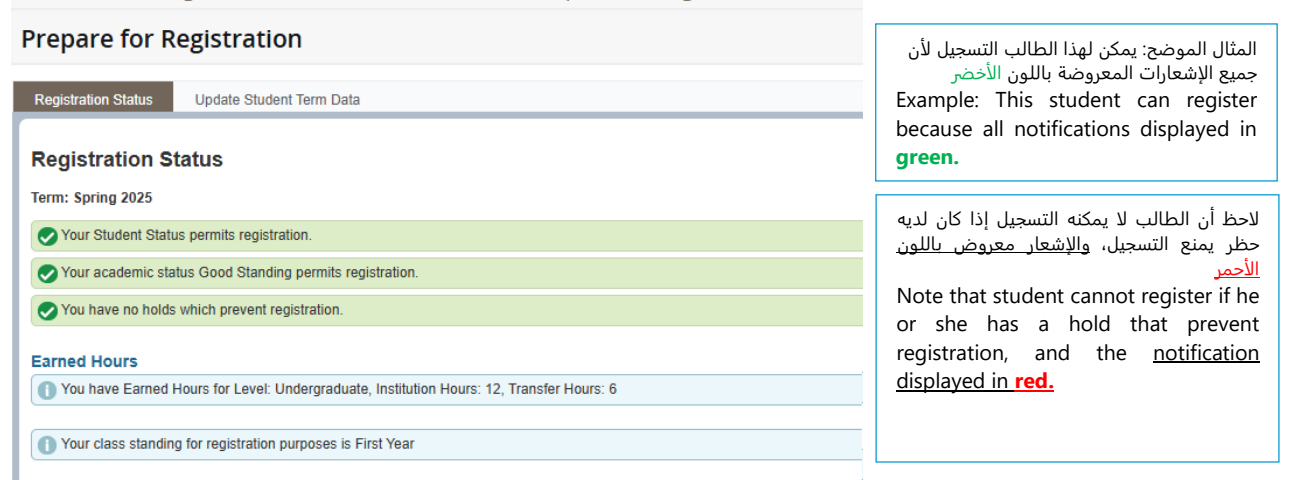

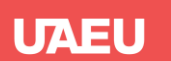

#### **Register for Classes**

#### <u>تسجيل المساقات</u>

ارجع إلى القائمة الرئيسية للتسجيل وانقر على" (Go back to the registration main menu and click "Register for Classes

| • UAEU                                                                                                    |                                                                                                    |
|----------------------------------------------------------------------------------------------------|----------------------------------------------------------------------------------------------------|
| Student • Registration                                                                                    |                                                                                                    |
| Registration                                                                                              |                                                                                                    |
| What would you like to do?                                                                                |                                                                                                    |
| Register for Classes<br>Seatch and register for your classes. You can also view and manage your schedule. | Browse Classes<br>Looking for classes? In this section you can browse classes you find interesting.                         |
| View Registration Information<br>View your past schedules and your ungraded classes.                      | Prepare for Registration<br>View registration status, update student term data, and complete pre-registration requirements. |

Clicking on **Register for Classes** will prompt you to enter the **term** for which you wish to register and then click "**continue**"

انقر على *Register for Classes'* سيطلب منك إدخال الفصل الدراسي الذي ترغب في التسجيل فيه، ثم انقر على continue'.

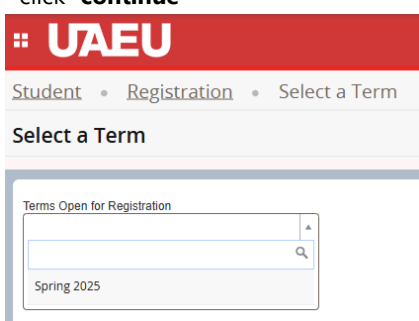

اختر **Plans**, navigate to the desired course you want ، وانتقل إلى المساقات المطلوبة التي ترغب في Plans, navigate to the desired course you want ito register, then select **View Sections**.

| Student Registration Select a Term Register for Classes        |          |   |  |  |                 |  |  |  |
|----------------------------------------------------------------|----------|---|--|--|-----------------|--|--|--|
| Register for Classes                                           |          |   |  |  |                 |  |  |  |
| Find Classes Enler CRNs Plans Projections Schedule and Options |          |   |  |  |                 |  |  |  |
| Individual and Dual Specie                                     | PHED 309 | 2 |  |  | Q View Sections |  |  |  |
| Exercise Physiology                                            | PHED 207 | 3 |  |  | Q View Sections |  |  |  |
| Critical Thinking                                              | PHI 180  | 3 |  |  | Q View Sections |  |  |  |

Select the desired section and click the **Add** button. Please note the system will not allow any time conflicts and closed Sections (FULL) and the notification displayed in red.

اختر المساقات المطلوبة وانقر على زر '**Add** '. يرجى ملاحظة أن النظام لن يسمح لك بتسجيل أي مساقات تتعارض في الأوقات أو المساقات المغلقة (الممتلئة). حيث تظهر الاشعارات باللون <mark>الأحمر</mark>

| Student - Re                                                                                                    | Student « Registration » Select a Term » Register for Classes |          |     |     |   |       |           |                               |                                                                                                    |        |                                       |                                         |                |     |
|----------------------------------------------------------------------------------------------------|---------------------------------------------------------------|----------|-----|-----|---|-------|-----------|-------------------------------|----------------------------------------------------------------------------------------------------|--------|---------------------------------------|-----------------------------------------|----------------|-----|
| Register for Cla                                                                                                    | Register for Classes                                          |          |     |     |   |       |           |                               |                                                                                                    |        |                                       |                                         |                |     |
| Prof Course Color (2014) Plane Projections Schedule and Egitore                                                                                                    |                                                               |          |     |     |   |       |           |                               |                                                                                                    |        |                                       |                                         |                |     |
| Rach the Section Reads - 48 counts -<br>Market the Section Reads - 00 counts -<br>Market the Section Reads - 00 counts - 00 counts |                                                               |          |     |     |   |       |           |                               |                                                                                                    |        |                                       |                                         |                |     |
| Laplep Lettere                                                                                                    |                                                               |          |     |     |   |       |           |                               | 5 M M W M F 5 12:30 PM - 01:45 PM Type: Class Buildin                                                      |        | Time Conflict                         | University General Education            |                |     |
| Eauth Industrial Dev Tut<br>Lecture Willing                                                                                                    | torial                                                        | indumy   | 112 | 621 | D | 18939 | Fail 2022 | O Hara Davies, Lyndon (Prim   | S T W T F S 6240 PM - 02 50 PM Type: Class Builder                                                         | Female | O FULL: 0 of 30 m.                    | English<br>University General Education | Q Vev Lined    | An  |
| Eauth Industrial Rev Tul<br>Lecture Willing                                                                                                    | ional                                                         | Industry | 112 | 632 | • | 18040 | Fell 2022 | Booney Havin (Primary)        | 8 T W T F 8 02.00 PM - 02.00 PM Type: Class Baildin                                                        | Pamala | Q FULL 0 of 30 sec.<br>Time Conflict  | English<br>University General Education | Q ViewLinked   | An  |
| Earth Industrial Revolution                                                                                                    | ion                                                           | Industry | 112 | 03  | 3 | 19289 | Fell 2022 | Exced_Meson (Primery)         | 5 M W T F 5 69.30 AM - 10.30 AM Type: Final Bailde<br>5 W T W T F 5 12.30 PM - 01.45 PM Type: Class Bailde | Male_C | 1 of 80 wasts remain.                 | English<br>University General Education | Q. View Linked | Add |
| Earth Industrial Rev Tut<br>Lecture-Writing                                                                                                    | toriad                                                        | Industry | 112 | 031 | Ð | 19290 | Fail 2022 | Others Davies, Lundon (Prim., | S N W Y F S 12.50 PM - 01.20 PM Type. Class Belldin                                                        | Male_C | O Falls 0 of 30 sel.<br>Time Conflict | English<br>University Ceneral Education | Q View Linked  | AU  |

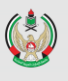

عليك الضغط على زر 'إرسال".'

This will conveniently add courses to the Summary and سيتم إضافة المساقات تلقائيًا إلى لوحة الملخص والجدول الزمني. المساقات التي اخترتها ستكون في حالة 'قيد الانتظار'، Schedule panel. The section is added to Summary مما يعني أنك لم تسجل فيه بعد. لإتمام عملية التسجيل، يجب panel and the status is *pending*. The student is not registered in the section yet. In order to complete registration, the student will need to press Submit.

Student a Registration a Select a Term a Register for Classes **Register for Classes** Find Classes Linked Sections Term: Spring 2021 Back To Search Results Subject and ( Title : Critical Thinking Schedule Type : Lecture CRN: 2766 î Meeting Times Crit S M T W T F S 11:00 AM - 11:50 AM Type: C Online Garry (Pri. 3 of 30 seats r III Sel Summary CRN 故 Critical Thinking PHI 180, 51 27666 Pending \*\*Web Registered\*\* Lecture 9an Critical Thinking/Tutoria PHI 180, 511 27677 Lat 10em Panels

Registration is successful if no errors appear, and the student is now registered in the section(s). Note that the status in the Summary is updated to **Registered**. The section is now showing in a color block in the Schedule. The message "Save Successful" appears in the upper right-hand corner. If registration is not successful the student will receive an error message instead.

تكون عملية التسجيل ناجحة في حال عدم ظهور أي أخطاء، وعندها سيسجل الطالب في المساقات، لاحظ أن الحالة في لوحة الملخص ستتغير إلى '<mark>مسجل</mark>'. سيظهر القسم الآن في مربع ملون في الجدول الزمني على جهة اليسار. كما ستظهر رسالة 'تم الحفظ بنجاح' في الزاوية العلوية اليمني. إذا لم يكن التسجيل ناجحًا، سيتلقى الطالب رسالة خطأ بدلاً من ذلك.

| Schedule Eschedule Details |                      |           |                    |           |          |        | Summary  |    |    |                           |                      |           |               | Tuiti    | on and Fees |   |        |        |
|----------------------------|----------------------|-----------|--------------------|-----------|----------|--------|----------|----|----|---------------------------|----------------------|-----------|---------------|----------|-------------|---|--------|--------|
| Class Sc                   | hedule for Sp        | ring 2021 |                    |           |          |        |          |    |    | Title                     | Details              | Hou       | CRN           | Schedule | Status      | Г | Action | *      |
|                            | Sunday               | Monday    | Tuesday            | Wednesday | Thursday | Friday | Saturday |    | 4  |                           |                      |           |               |          |             |   |        |        |
| 6am                        |                      |           |                    |           |          |        |          | *  | -  | Critical Thinking         | PHI 180, 51          | 3         | 27666         | Lecture  | Registered  | L | None   | 7      |
| 7am                        |                      |           |                    |           |          |        |          | i. | •  | Critical Thinking/Tut     | PHI 180, 511         | 0         | 27677         | Lab      | Registered  |   | None   | ,      |
|                            |                      |           |                    | -         |          |        |          |    | Þ  | 4                         |                      |           |               |          |             | 4 |        |        |
| 8am                        | Critical<br>Thinking |           | Critic<br>Thinking |           |          |        |          |    | Í. |                           |                      |           |               |          |             |   |        |        |
| 9am                        |                      |           | Critic<br>Thinking |           |          |        |          | •  |    | Total Hours   Registered: | 3   Billing: 3   CEU | : 0   Mir | n: 0   Max: 1 | 9        |             |   |        |        |
| Panel                      | s •                  |           |                    |           |          |        |          |    |    |                           |                      |           |               |          |             |   |        | Submit |

Note: If, for any reason, you are ineligible to register for a section, a message will be displayed with an explanation. The message appears in the upper right-hand corner.

ملاحظة: إذا لم تكن مؤهلاً للتسجيل في أي من المساقات، <u>ستظهر لك رسالة توضح السبب.</u> ستظهر هذه الرسالة في الزاوية العلوية اليمني.

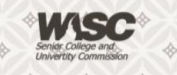

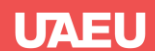

## **Registration Add Errors Message**

## رسائل الأخطاء المتعلقة بالتسجيل

If a student is unable to register, a message will display in status field indicating that their errors preventing Registration and the details of errors will display in top of the page on the right side as shown below.

إذا لم يتمكن الطالب من التسجيل، ستظهر رسالة في حقل الحالة تشير إلى أن هناك أخطاء تمنع التسجيل، وستظهر تفاصيل الأخطاء في أعلى الصفحة على الجانب الأيمن كما هو موضح أدناه.

| رسالة الخطأ Error Message                                                  | ماذا تعني?What does it mean                                                                                                    | كيف يمكن معالجتها ?How can it be fixed                                                                                                    |
|----------------------------------------------------------------------------|----------------------------------------------------------------------------------------------------|----------------------------------------------------------------------------------------------------|
| شعبة مغلقة Closed Section                                                  | The class you are trying to register in has no more seats available.<br>الشعبة التي تحاول التسجيل فيها لا يوجد بها مقاعد متاحة.                                                                                              | you may request a CLOSED SECTION override. If not, find another<br>course with available seats. أيمكنك التقديم على خدمة تجاوز قيد أو<br>التسجيل في مادة أخرى                                                                         |
| حظر الكلية College Restriction                                             | This course is restricted to students in a specific college<br>هذه الشعبة مقيدة للطلاب في كلية معينة.                                                                                                    | Choose a different section or contact the college of the course.<br>تواصل مع الكلية التي تطرح هذه المادة لرفع الحظر أو لتسجيل مادة أخرى                                                                                              |
| حظر التخصص Major Restriction                                               | Only specific majors are eligible to register for this course<br>هذه الشعبة مقيدة لطلاب تخصص معين                                                                                                    | Choose a different section or contact the college of the course.<br>تواصل مع الكلية التي تطرح هذه المادة لرفع الحظر أو لتسجيل مادة أخرى                                                                                              |
| لم تستوف Prerequisite and Test Score<br>متطلبات سابقة أو درجة اختبار معينه | Section has a prerequisite course or minimum test score that is not<br>indicated in your records.لم تستوف متطلبات سابقة أو درجة اختبار معينه                                                                                 | Choose a different section or contact the college of the course.<br>تواصل مع الكلية التي تطرح هذه المادة لرفع الحظر أو لتسجيل مادة أخرى                                                                                              |
| حظر المستوى الدراسي Level Restriction                                      | Section is restricted to students with a specific level. (Undergraduate,<br>Graduate, etc.)<br>لقد حاولت التسجيل في مقرر مطروح لمستوى آخر (بكالوريوس، دراسات عليا)                                                           | Choose a different section or contact the college of the course.<br>تواصل مع الكلية التي تطرح هذه المادة لرفع الحظر أو لتسجيل مادة أخرى                                                                                              |
| حظر الدرجة العلمية Degree Restriction                                      | لقد حاولت (. Section is restricted to students with a specific degree. التسجيل في مقرر مطروح لدرجة علمية أخرى (بكالوريوس، دراسات عليا)                                                                                       | Choose a different section or contact the college of the course.<br>تواصل مع الكلية التي تطرح هذه المادة لرفع الحظر أو لتسجيل مادة أخرى                                                                                              |
| حظر البرنامج Program Restriction                                           | You tried to register for a course that is offered for another program.<br>لقد حاولت التسجيل في مقرر يُطرح لبرنامج آخر                                                                                                    | Choose a different section or contact the college of the course.<br>تواصل مع الكلية التي تطرح هذه المادة لرفع الحظر أو لتسجيل مادة أخرى                                                                                              |
| حظر الحرم الجامعي Campus Restriction                                       | The selected course is offered in a different campus (Male or Female).<br>المادة المراد تسجيلها مطروحة في مبنى آخر مخصص للطلاب او الطالبات                                                                                   | Choose a different section or contact the college of the course.<br>تواصل مع الكلية التي تطرح هذه المادة لرفع الحظر أو لتسجيل مادة أخرى                                                                                              |
| Time Conflict With<br>تعارض الوقت مع مادة مسجلة                            | You tried to register in two courses which are scheduled at the same time.<br>لقد حاولت التسجيل في مادتين The conflicting course CRN is displayed. القد حاولت التسجيل في الوقت نفسه/ أو نفس موعد الامتحان النهائي            | Review the meeting days and times and final exam for both . Select<br>another section of the course or drop the course causing the time<br>conflict. قم بمراجعة مواعيد جدولك أو<br>اختر مادة أخرى لا تتعارض مع المواد المسجلة مسبقاً |
| تكرار المادة Duplicate course                                              | Section is a duplicate of a course already on your schedule<br>لقد أدخلت نفس المادة المسجلة مسبقاً في جدولك                                                                                                    | يرجى التأكد من تسجيلك في مادة واحدة فقط Enroll in only one section<br>وعدم تكرار التسجيل فيها                                                                                                    |
| Maximum Hour Exceeded<br>تجاوز الحد الأقصى للساعات                         | You may not exceed maximum credit hours allowed for student's level or<br>academic standing. لا يمكنك تجاوز الحد الأقصى للساعات المعتمدة المسموح<br>بها لمستوى الطالب أو وضعه الأكاديمي                                      | Contact the registration section<br>التواصل مع قسم التسجيل                                                                                                    |
| Linked course required<br>ارتباط المادة بتسجيل مادة أخرى                   | This course requires an additional CRN linked to lab/lecture or other<br>المادة المراد تسجيلها مرتبطة بتسجيل مادة أخرى (معمل/ محاضرة)                                                                                        | Be sure to register for both classes at the same time.<br>سچّل المادة المرتبطة بهذه المادة                                                                                                    |
| Class Restriction<br>حظر حسب السنة الدراسية /المستوى                       | Section restricted to specific student classifications (freshman, senior,<br>etc.) does not match the required classification to take this course. لا يفي<br>الطالب متطلبات مستوى السنة الدراسية للمادة التي يرغب في تسجيلها | Choose a different section or contact the college of the course.<br>تواصل مع الكلية التي تطرح هذه المادة لرفع الحظر أو لتسجيل مادة أخرى                                                                                              |
| حظر الدفعة Cohort Restriction                                              | Student Cohort does not match the required Cohort to take this course.<br>لا يفي الطالب متطلبات الدفعة للمادة التي يرغب في تسجيلها                                                                                           | Choose a different section or contact the college of the course.<br>تواصل مع الكلية التي تطرح هذه المادة لرفع الحظر أو لتسجيل مادة أخرى                                                                                              |

#### **Dropping a Class**

<u>سحب/حذف المساق</u>

Once you are registered in courses, they will be listed like the example below. Notice that each course has a drop-down box in the Action column. Click on the drop-down box and select "*Drop-Web*." In order to complete, the student will need to press **Submit**. بمجرد تسجيلك في المساقات، لاحظ أن كل مساق يحتوي على قائمة منسدلة. انقر على القائمة المنسدلة واختر **Drop-Web** لإكمال العملية، سيتعين على الطالب الضغط على 'إ<mark>رسال</mark>'.

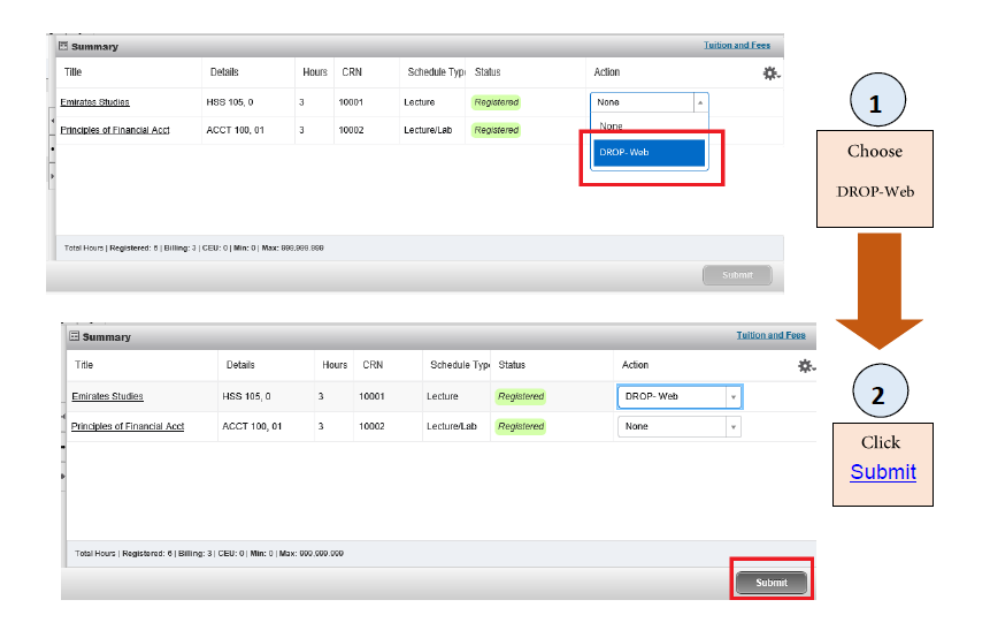

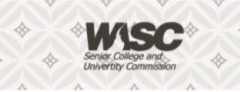

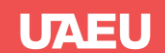

## **View Registration Information**

ارجع إلى القائمة الرئيسية للتسجيل وانقر على" "Go back to the registration main menu and click "View Registration Information

| Browse Classes<br>Looking for classes? In this section you can browse classes you find interesting.                         |
|----------------------------------------------------------------------------------------------------|
| Prepare for Registration<br>View registration status, update student term data, and complete pre-registration requirements. |
|                                                                                                    |

This page will allow you to view your current schedule and any past schedule. You will also be able to review your schedule for next semester, once you have completed your class registration. Days, times, locations, and start and end dates are displayed in Schedule Details ستساعدك هذه الصفحة على رؤية جدولك الدراسي الحالي وأي جداول في الفصول السابقة. كما يمكنك مراجعة جدولك للفصل الدراسي القادم بعد إكمال تسجيلك في المساقات. ستظهر تفاصيل الجدول مثل الأيام، الأوقات، المواقع، وتواريخ البدء والانتهاء.

| " UAEU                                                                                                    |                                                                                                    |                                                                      |                                                      |                                                                      |                                              |   |               |                |            |            |            | * 🗵             |
|----------------------------------------------------------------------------------------------------|----------------------------------------------------------------------------------------------------|----------------------------------------------------------------------|------------------------------------------------------|----------------------------------------------------------------------|----------------------------------------------|---|---------------|----------------|------------|------------|------------|-----------------|
| Student • Registratio                                                                                                    | n 🔹 View Registr                                                                                                    | ation Informa                                                        | ition                                                |                                                                      |                                              |   |               |                |            |            |            |                 |
| View Registration Info                                                                                                    | ormation                                                                                                    |                                                                      |                                                      |                                                                      |                                              |   |               |                |            |            |            |                 |
| Look up a Schedule Active Regi                                                                                                    | Look up a Schedule Active Registrations                                                                                                    |                                                                      |                                                      |                                                                      |                                              |   |               |                |            |            |            |                 |
| Class Schedule           Term:         Spring 2025         +                                                                                                    |                                                                                                    |                                                                      |                                                      |                                                                      |                                              |   |               |                |            |            |            |                 |
| Title                                                                                                    | * Details                                                                                                    | Hours 0                                                              | CRN ¢                                                | Schedule Type                                                        | © Grade Mode                                 | ¢ | Level \$      | Part Of Term 0 | Study Path | Date \$    | Status 0   | Message         |
| Calculus II                                                                                                    | MATH 110, 01                                                                                                    | 3                                                                    | 20295                                                | Laptop Lecture                                                       | Standard Letter                              |   | Undergraduate | Full Term      | None       | 11/11/2024 | Registered | **Web Registere |
| Digital Design & Comp Org                                                                                                    | CENG 205, 01                                                                                                    | 3                                                                    | 28097                                                | Laptop Lecture                                                       | Standard Letter                              |   | Undergraduate | Full Term      | None       | 11/11/2024 | Registered | **Web Registere |
| Digital Design & Comp Org-lab                                                                                                    | CENG 205, 012                                                                                                    | 0                                                                    | 34104                                                | Laptop Lab                                                           | Standard Letter                              |   | Undergraduate | Full Term      | None       | 11/11/2024 | Registered | **Web Registere |
| E-Biography of the ProphetSira                                                                                                    | GEIS 101, 07                                                                                                    | 3                                                                    | 32215                                                | Lecture                                                              | Standard Letter                              |   | Undergraduate | Full Term      | None       | 11/11/2024 | Registered | **Web Registere |
| General Physics I                                                                                                    | PHYS 105, 05                                                                                                    | 3                                                                    | 25027                                                | Laptop Lecture                                                       | Standard Letter                              |   | Undergraduate | Full Term      | None       | 11/11/2024 | Registered | **Web Registere |
| General Physics Lab I                                                                                                    | PHYS 135, 05                                                                                                    | 1                                                                    | 25034                                                | Lab                                                                  | Standard Letter                              |   | Undergraduate | Full Term      | None       | 11/11/2024 | Registered | **Web Registere |
|                                                                                                    |                                                                                                    |                                                                      |                                                      |                                                                      |                                              |   |               |                |            |            |            |                 |
|                                                                                                    |                                                                                                    |                                                                      |                                                      |                                                                      |                                              |   |               |                |            |            |            |                 |
| Class Schedule for Spring 2025                                                                                                    | aits                                                                                                    |                                                                      |                                                      |                                                                      |                                              |   |               |                |            |            |            |                 |
|                                                                                                    |                                                                                                    |                                                                      |                                                      |                                                                      |                                              |   |               |                |            |            |            |                 |
| Someanse i Heininhaus 10 300     0/1/13/2025 – 05/02/2025 S M T V     0/1/13/2025 – 05/02/2025 S M T V     0/1/13/2025 – 05/08/2025 S M T V     0/06/2025 – 05/08/2025 S M T V     Instructor: Abas. Mohammed     (Primar     Abas. Mohammed     (Riv: 2025 | N         F         08:00 AM         -09:50 A           N         T         F         08:00 AM         -09:50 A           N         T         F         08:30 AM         - 10:30 A           Y)         Y         Y         Y         Y | M Type: Class Locati<br>M Type: Class Locati<br>M Type: Final Locati | ion: SHARED SF<br>ion: SHARED SF<br>on: None Buildin | ACE Building: E5 - Sh<br>ACE Building: E5 - Sh<br>Q: None Room: None | ared labs Room: 2007<br>ared labs Room: 2007 |   |               |                |            |            |            |                 |

#### What do the abbreviations (M W T R F) mean in the

**class schedule?** These are abbreviations of the days of the week, as shown in the table below:

| Abbreviation | Day       |
|--------------|-----------|
| М            | Monday    |
| W            | Wednesday |
| Т            | Tuesday   |
| R            | Thursday  |
| F            | Friday    |

What do the campus location designations in the class schedule mean? These are referred to the study locations within the university campus

| location                   | Campus name          |
|----------------------------|----------------------|
| Female Building            | Female_Campus        |
| Male Building              | Male_Campus          |
| Mixed                      | Co-Education Classes |
| Distance Learning (Remote) | Online               |

**ماذا يعني الاختصار ( M W T R F ) في الجدول الدراسي؟** هذا اختصار يقصد به أيام الأسبوع، موضحة في الجدول أدناه:

| اليوم    | الاختصارات |
|----------|------------|
| الاثنين  | М          |
| الثلاثاء | Т          |
| الاربعاء | W          |
| الخميس   | R          |
| الجمعة   | F          |

**ماذا تعني تسميات المباني الواردة في الجدول الدراسي؟** هذه اختصارات يقصد بها مواقع الدراسة في الحرم الجامعي

| الموقع         | المسمى               |
|----------------|----------------------|
| مباني الطالبات | Female_Campus        |
| مباني الطلاب   | Male_Campus          |
| مختلط          | Co-Education Classes |
| عن بعد         | Online               |

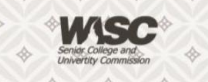

UAEU

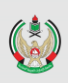

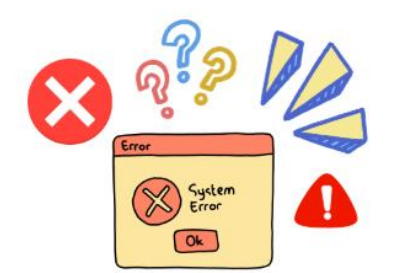

# Common Registration Error

الأخطاء الشائعة التي قد تحدث أثناء عملية التسجيل

| رسالة الخطأ Error Message                                                                                                    | What does it mean? How can it                                                                                                    | معنى الرسالة، وكيف يمكن<br>معالجتما ك                                                                                                    |
|----------------------------------------------------------------------------------------------------|----------------------------------------------------------------------------------------------------|----------------------------------------------------------------------------------------------------|
| Error : Time tickets prevent registration at this time  Time tickets prevent registration at this time. Ok                                                                                                    | This message means that you are not in<br>your correct period of registration. Please<br>follow the registration schedule program.<br>Registration dates are based on your<br>earned hours at the end of the previous<br>semester. Additionally, ensure that you<br>have selected the correct semester or term. | هذه الرسالة تعني أنك لست في فترة<br>التسجيل الصحيحة المخصصة لك .<br>يرجى الالتزام بجدول مواعيد التسجيل.<br>تواريخ التسجيل تعتمد على الساعات<br>التي حصلت عليها في نهاية الفصل<br>الدراسي السابق. تأكد أيضًا من أنك قد<br>اخترت الفصل الدراسي الصحيح. |
| Classes      Med Classes      Med C | The courses do not appear in the<br>registration system:<br>-Please ensure that your study plan in<br>Degree Works has been approved (Active &<br>Locked).<br>-Make sure that your plan is in Degree<br>Works in the correct semester or term.                                                                  | "المساقات لا تظهر في نظام التسجيل:<br>-يرجى التأكد من أن خطتك الدراسية في<br>نظام Degree Works قد تم الموافقة<br>عليها (نشطة ومقفلة).<br>-تأكد من أن خطتك في نظام Degree<br>Works تم تفعيلها على الفصل الدراسي<br>الصحيح.                            |
| Error : Please Search again         Register for Classes         Find Classes         Enter CRNs       Plans         Projections       Schedule and Options         Return to Plan       Search Results<br>Term: Spring 2023         Subject and Course Number: ISLM100         Please search again.                                                                                                    | Make sure that you insert correct (subject<br>code) in Degree Works.                                                                                                    | تأكد من إدخال الرمز الصحيح للمادة<br>(subject code) في نظامPegree Works                                                                                                    |
| <ul> <li>Error : An error has occurred during the processing of your registration. Please try to submit again</li> <li>An error has occurred during the processing of your registration. Please try to submit again.</li> </ul>                                                                                                    | clear the cookies of the browser, then close<br>all opened windows, restart the browser<br>and try again.<br>If the problem is not resolved, please<br>contact the college.                                                                                                    | قم بمسح ملفات تعريف الارتباط<br>(الكوكز) من المتصفح، ثم أغلق جميع<br>المتصفحات المفتوحة، وأعد تشغيل<br>المتصفح وحاول مرة أخرى. إذا لم يتم حل<br>المشكلة، يرجى الاتصال بالكلية.                                                                       |
| Error : you are not able to register because of too<br>many attempts  You are not able to register because of too<br>many attempts. Ok                                                                                                    | You have exceeded the allowed limit for registration attempts for the day. To delete these attempts from the system, please contact the Helpdesk at 037136111 or via email <u>Helpdesk@uaeu.ac.ae</u>                                                                                                    | لقد تجاوزت الحد المسموح به لمحاولات<br>التسجيل في اليوم. لحذف هذه<br>المحاولات من النظام، يرجى الاتصال<br>ب الدعم الفني على الرقم 037136111<br>أو عبر البريد الإلكتروني<br>Helpdesk@uaeu.ac.ae.                                                      |
| Error : Student Status prevents registration.                                                                                                    | Your student record is not active for the registration term, please contact your college registrar in the registration department.                                                                                                    | حالتك غير مفعلة لفترة التسجيل، يرجى<br>التواصل بمسجل الكلية في قسم<br>التسجيل                                                                                                    |
| Error : CRN is not valid for Projections in term CRN: 20288 is not valid for Projections in term 202310. Ok                                                                                                    | Make sure not to enter CRN numbers<br>manually, as the system does not accept<br>manual entries. You need to ensure that you<br>select ' <b>Plan</b> ' and follow the steps outlined<br>in the guide to register for courses.                                                                                   | تأكد من عدم إدخال أرقام CRN يدويًا،<br>حيث إن النظام لا يقبل الإدخالات<br>اليدوية. يجب عليك التأكد من اختيار<br>Plan' واتباع الخطوات الموضحة في<br>الدليل للتسجيل في المساقات.                                                                       |

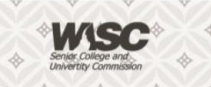